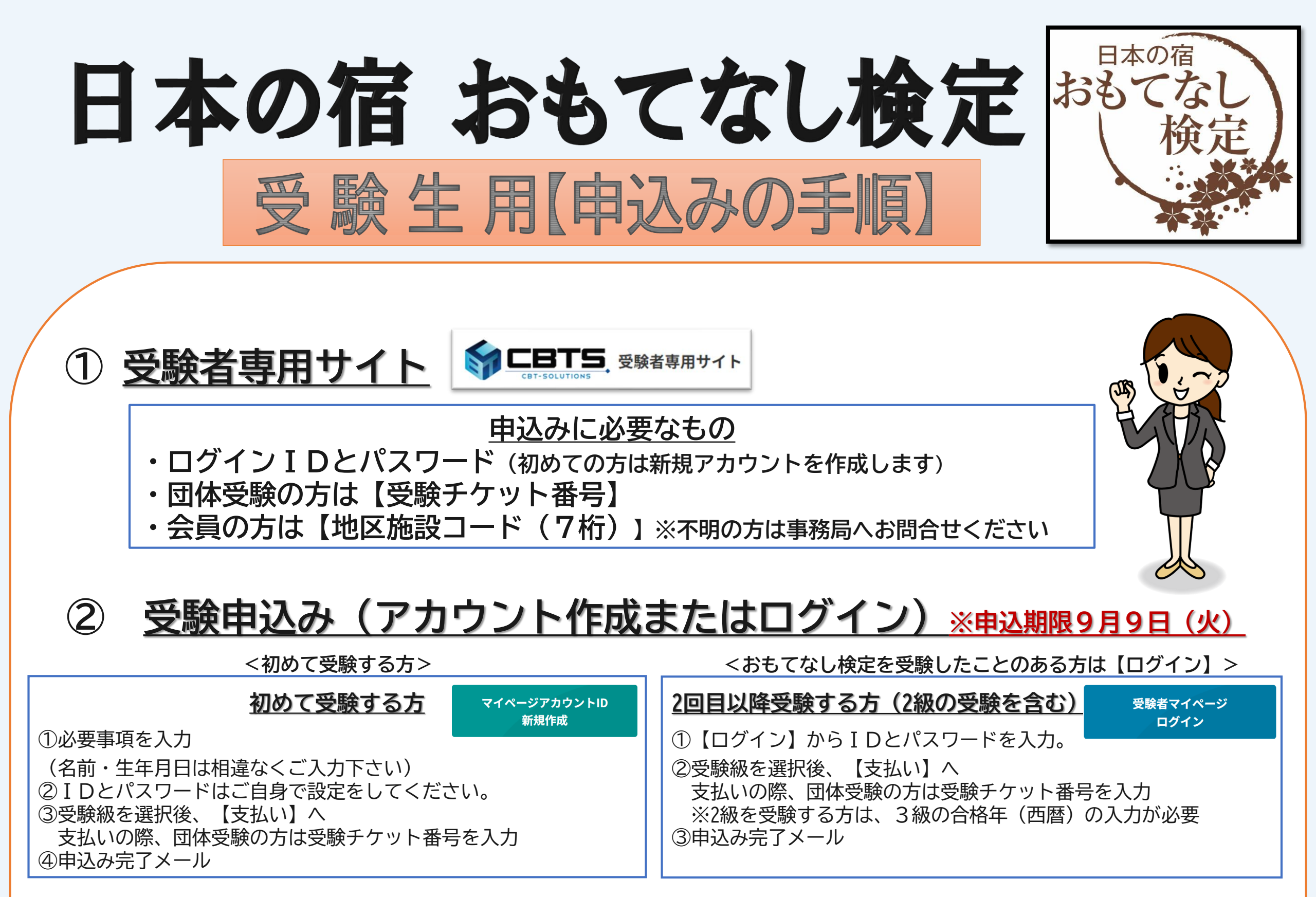

## ③ 受験当日はマイページへログイン

- ・ログイン後、【IBT受験】を選択
- ・登録した受験級が表示されますので、名前を確認後【試験開始】を選択

受験チケットを受け取った受験生は、<u>9月9日(火)まで</u>に マイページへ受験チケットの登録が必要です。

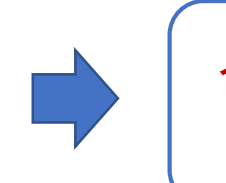

受験者マイページ

ログイン

合否確認はマイページに表示されます ログインID・PWを忘れずに

## ◎受験者用マイページ(<u>https://ijuken.com/prod/user/omte/public/</u>)

※注意事項

・団体申込みの場合でも、マイページの作成及び受験登録が必要です。

・受験チケットは団体管理者へご確認ください。

受験の登録は、9月9日(火)厳守。未登録の受験チケットのご返金はお受けできません。

・マイページの作成は、原則受験者ご本人が行ってください。

・ログインID、パスワード等が分からない方は、お問合せ下さい。

お問合せ:日本の宿おもてなし検定事務局 平日10:00~17:00(土・日・祝日を除く) Ta: 03(5688)8984